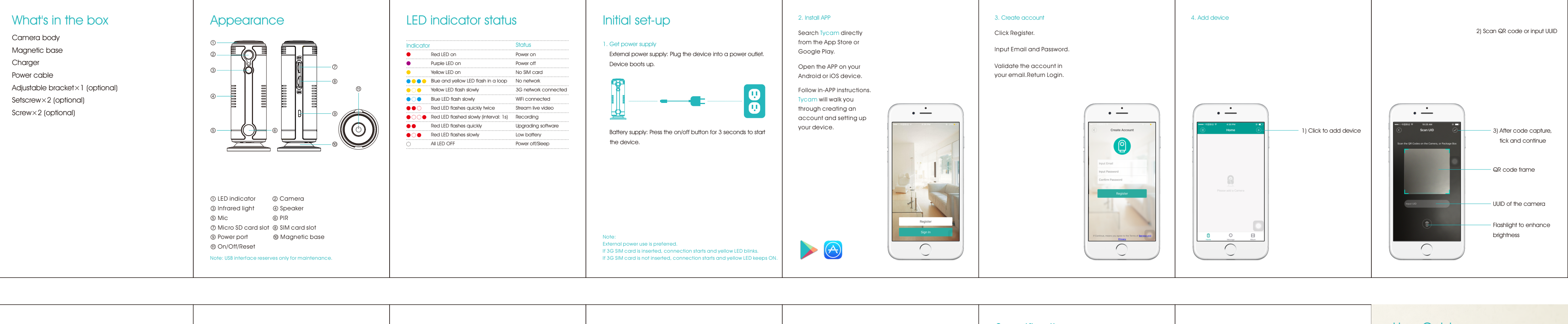

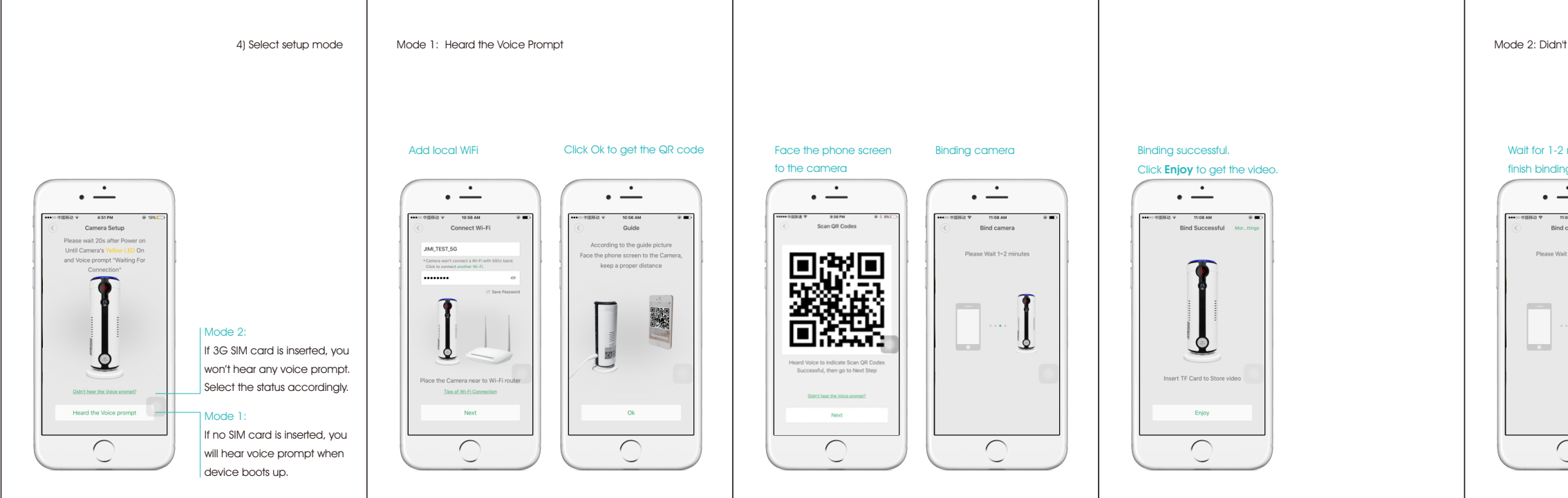

|                                                                                                    | Specifico                     | ations                             | User Guide                                                                                                    |
|----------------------------------------------------------------------------------------------------|-------------------------------|------------------------------------|----------------------------------------------------------------------------------------------------|
| It hear the Voice Prompt                                                                                                    | CPU                           | Quind core 1 2GHz CPU              | 3G WiFi Home Monitor                                                                                                    |
|                                                                                                    |                               | Meganival CMOS sensor              |                                                                                                    |
|                                                                                                    |                               | 720P(1280*720) 640*352             | Version 2.1                                                                                                    |
|                                                                                                    | Camera lens                   | Aperture F2.2, 110°wide angle      |                                                                                                    |
|                                                                                                    | Video compression fo          | mat H 264                          |                                                                                                    |
|                                                                                                    | Video bitrate                 | Dvnamic VBR 0 1 Mbps self-adaption |                                                                                                    |
| ? minutes to Click <b>Enjoy</b> to g                                                                                                    | get the video.                | Max 30fps                          |                                                                                                    |
| g.                                                                                                    | Audio working mode            | Two-way talk                       |                                                                                                    |
|                                                                                                    | Audio format                  | G7114(16bit/ 8KHz)                 |                                                                                                    |
| - )( • -                                                                                                    |                               | WEI 3G WCDMA bandl 2 5 8)          |                                                                                                    |
|                                                                                                    | Connection way                | P2P. WIAN                          |                                                                                                    |
| t1-2 minutes                                                                                                    | essful Mor_trings Memory      | TE cord (Max 32G)                  |                                                                                                    |
|                                                                                                    | Working status indicate       | r Three-color LED indicator light  |                                                                                                    |
|                                                                                                    |                               | Support                            |                                                                                                    |
| a de la companya de la companya de la compan |                               | Support                            |                                                                                                    |
| <b>T</b>                                                                                                    |                               | Suppon                             |                                                                                                    |
| 1                                                                                                    | Pik                           |                                    |                                                                                                    |
|                                                                                                    | IR delection didim            | Aldim push and video recording     |                                                                                                    |
| 2                                                                                                    | Maxterminal sumber            |                                    |                                                                                                    |
|                                                                                                    |                               | 00% 50% humidik = 059/             |                                                                                                    |
| Insert TF Card to                                                                                                    | Store video Working Condition |                                    | and the second second second second second second second second second second second second second second second                                                                                                    |
|                                                                                                    | Upgrade way                   |                                    | State Street and Street and Stre |
| Enjo                                                                                                    | Security setting              | I 200IT ALS PASSWOID IOGIN         |                                                                                                    |
|                                                                                                    | Power consumption             | WC>                                | Welcome home                                                                                                    |
|                                                                                                    | Power                         | 5V / 2A, USB charge port           | This quide will assist you to get a quidk start                                                                                                    |
|                                                                                                    | Battery                       | 770mAh                             | and to loars the operation of the device officiation                                                                                                    |
|                                                                                                    | Dimension                     | 127(with base)*41(diameter)mm      | and to learn the operation of the device effectively.                                                                                                    |